# Fiche-outil n° 01

page 1

Découvrir l'écran, les onglets et les rubans d'outils

# 1. ÉCRAN POWERPOINT

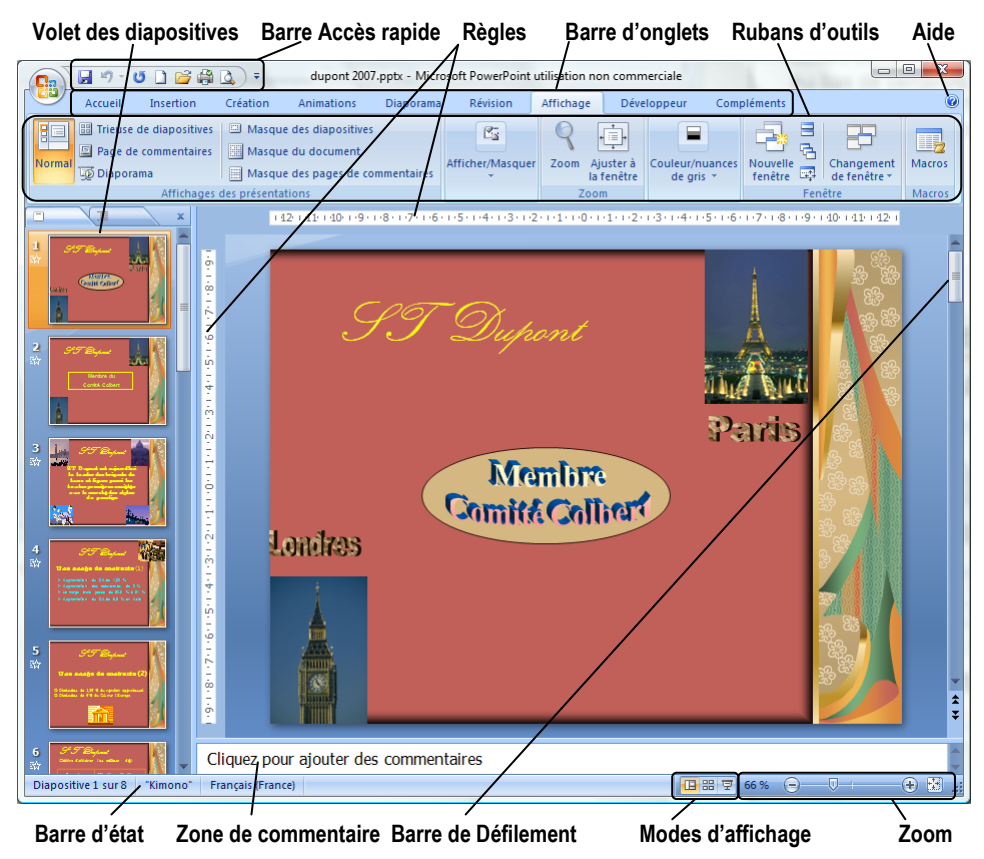

# **2. BARRES D'OUTILS ET RUBANS DE FONCTIONS**

Bouton Office Onglets Accueil Ruban d'outils (tirets) Bouton de Fenêtre Réduction - Plein écran Fermeture ) 💕 🖨 🛕 ) 🕫 n commerciale dupont 2 - Microsoft PowerPoint ut Outils de dessi Ca Créat Compléments 17 🗄 🍃 🗉 Disp , IIâ **#**A Formes Organiser Styles rapides 😭 Rétablir 12 ab Remplacer abe S AV - Aa - A -----G 💭 Supp Sélection 8 × Zone : Diapositives Au bas de certaines zones, lice de caractères latins : metier Script Style de police : Taille : Standard • 66 🜩 des boutons permettent d'ouvrir Couleur de police 🚺 🔹 Soulig un) 💌 nt 🔕 👻 des fenêtres de paramétrage. OK Amuler

# 3. ONGLETS ET RUBANS D'OUTILS

| 1        | Onglet : Accueil |                         |                                              |                   |                        |          |                  |                            |           |                             |                             |                                             |                                               |                                 |
|----------|------------------|-------------------------|----------------------------------------------|-------------------|------------------------|----------|------------------|----------------------------|-----------|-----------------------------|-----------------------------|---------------------------------------------|-----------------------------------------------|---------------------------------|
|          | Acc              | ueil Insertio           | n Création                                   | Animations E      | Diaporama              | Révision | Affichag         | je Dévelo                  | oppeur (  | Compléments                 | Format                      |                                             |                                               | 0                               |
|          | Coller           | Nouvelle<br>diapositiv  | 📰 Disposition<br>🖹 Rétablir<br>🚽 💭 Supprimer | Kunstler Script   | - 66 - A<br>⊶ S AV - A | ▲ ▲ →    |                  | = • # #                    |           | Formes Org                  | ganiser Styles<br>* rapides | <u>&amp;</u> •<br><mark>∠</mark> •<br>• → • | and Rech<br>and Remp<br>and Remp<br>and Sélec | ercher<br>placer *<br>tionner * |
| Pres     | se-papier        | s 🖬 🛛                   | Diapositives                                 |                   | Police                 | Gi.      |                  | Paragraphe                 | Gi.       |                             | Dessin                      | G.                                          | Modif                                         | ication                         |
| I        |                  | Ongle                   | et : Ins                                     | ertion            |                        |          |                  |                            |           |                             |                             |                                             |                                               |                                 |
| <u> </u> | • A              | ccueil Inse             | rtion Créatio                                | n Animations      | Diaporam               | a Révis  | sion             | Affichage                  | Développ  | eur Com                     | npléments                   | Form                                        | nat                                           |                                 |
|          |                  |                         | <b>2</b> D                                   | 2                 |                        |          | Α                |                            | A         | 5. #                        | Ω                           |                                             | 8                                             |                                 |
| Та       | bleau            | Image Images<br>clipart | Album Formes<br>photo * *                    | SmartArt Graphiqu | e Lien<br>hypertexte   | Action   | Zone<br>de texte | En-tête et<br>pied de page | WordArt D | ate et Numé<br>neure diapo: | ro de Symbole<br>sitive     | Objet                                       | Film                                          | Son<br>*                        |
| Tal      | bleaux           |                         | Illustrations                                |                   | Lie                    | ns       |                  |                            | Te        | exte                        |                             |                                             | Clips mu                                      | ultimédias                      |

**PowerPoint** 2007

# Fiche-outil n° 01

Découvrir l'écran, les onglets et les rubans d'outils

page 2

| Ong | let : | Créa | ation |
|-----|-------|------|-------|
|-----|-------|------|-------|

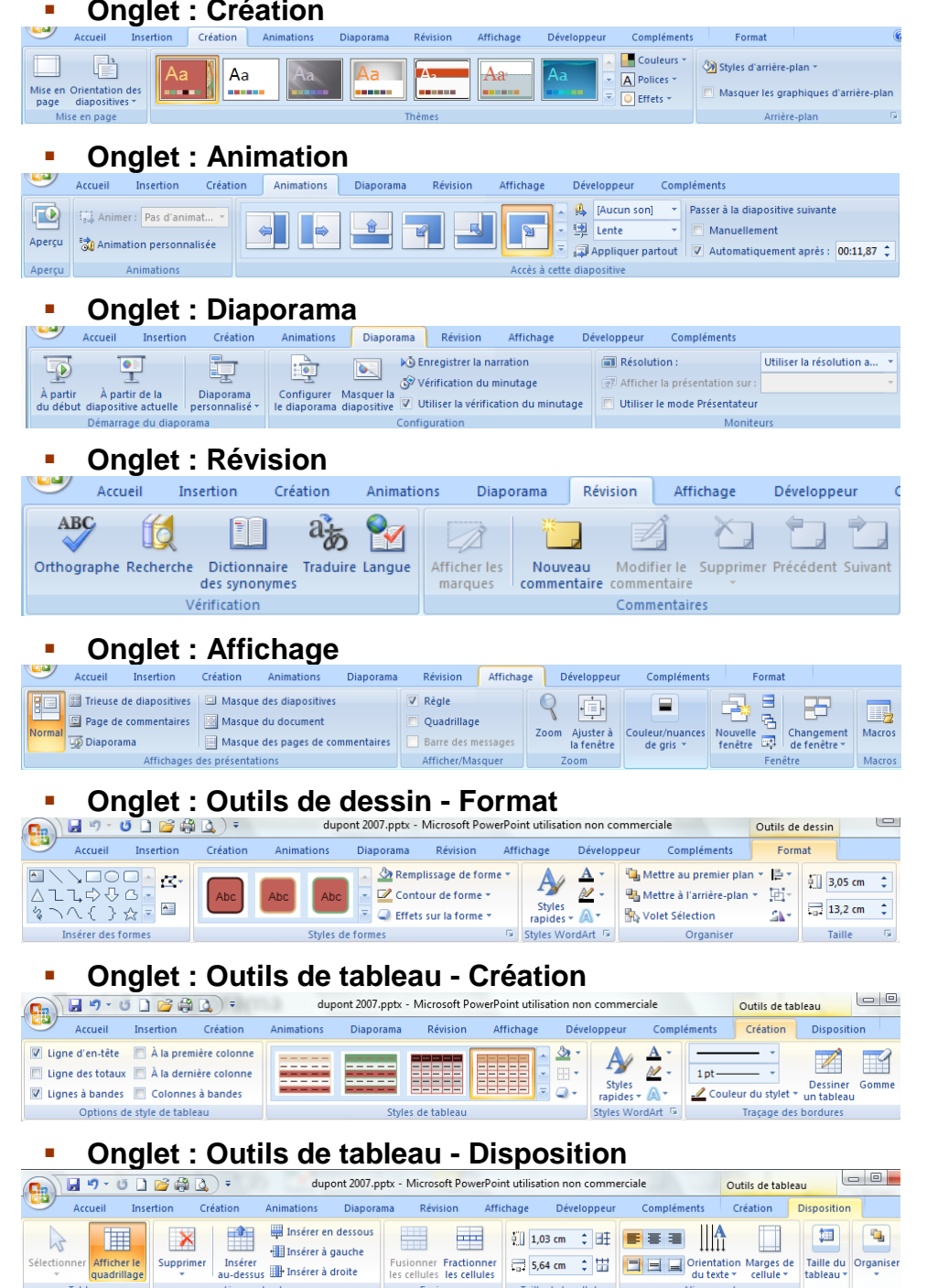

Fusionner Taille de la cellule Alignement

# 4. COMMANDES DE BASE

Afficher I quadrillage

#### Charger et quitter PowerPoint

Lignes et colonnes

#### Charger PowerPoint

- Cliquer le bouton : Démarrer Ð
- Cliquer le menu : Tous les programmes
- Cliquer le programme : Microsoft PowerPoint

## **Quitter PowerPoint**

- Cliquer la case et de PowerPoint

# Fiche-outil n° 01

V 🛃 🍠 - U 🗋 💕 🚔 🛕

page 3

# Découvrir l'écran, les onglets et les rubans d'outils

## Aide et assistance

#### Activer l'aide

- Cliquer le bouton d'aide en haut à droite de l'écran 🧐
- Cliquer dans la zone de saisie et taper le mot recherché
- Cliquer le bouton

#### Quitter l'aide

- Cliquer la case fermeture we de la fenêtre

# Paramétrer les options de PowerPoint

- Cliquer le bouton Office
- Cliquer le bouton Dotions PowerPoint
- Cliquer dans la zone de gauche les options à modifier
- Paramétrer les options dans la zone de droite
- Cliquer :  $\mathbf{OK}$

# Paramétrer la barre d'outils Accès rapide

## Ajouter rapidement des outils

- Cliquer le bouton déroulant de la barre : Accès rapide
- Cliquer l'outil à insérer dans la barre

# Retirer des outils

- Cliquer/droit dans la barre Accès rapide l'outil à retirer
- Cliquer : Supprimer de la barre d'outils Accès rapide

# Exécuter une commande

## Par les outils du ruban

- Cliquer l'onglet du ruban à afficher puis cliquer l'outil qui correspond au travail à réaliser

## Par les menus ou les outils contextuels

- Cliquer/droit l'élément à paramétrer
- Cliquer dans le menu contextuel la commande désirée ou cliquer l'outil désiré dans la barre d'outils contextuelle

# Annuler / répéter une commande

- Annuler une commande : Cliquer l'outil
- Rétablir une commande annulée : Cliquer l'outil
- Répéter une commande : [F4]

# 5. PARAMETRER L'AFFICHAGE ECRAN

- Cliquer l'onglet : Affichage
- Cliquer dans la région : Afficher/Masquer

## Activer/désactiver la règle

- Cliquer la case : Règle

## Activer/désactiver le quadrillage

- Cliquer la case : Quadrillage

## Activer un mode couleur

- Cliquer le mode couleur désiré

## Désactiver le mode couleur actif

- Cliquer l'onglet qui correspond au mode couleur puis cliquer l'outi :l Retour au mode couleur

## Zoom écran

- Cliquer/glisser le curseur du zoom

Ou

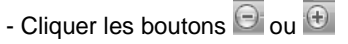

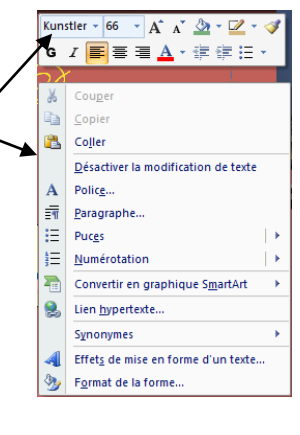

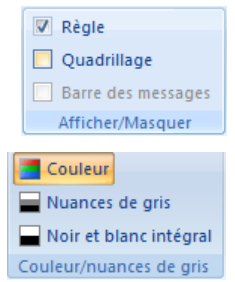

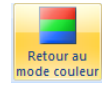

# Fiche-outil n° 01

Découvrir l'écran, les onglets et les rubans d'outils

page 4

# 6. Modes d'Affichage des diapositives

Les modes d'affichage sont accessibles par 3 boutons au bas de l'écran à gauche.

- Cliquer l'affichage désiré dans la barre d'état en bas à droite de l'écran

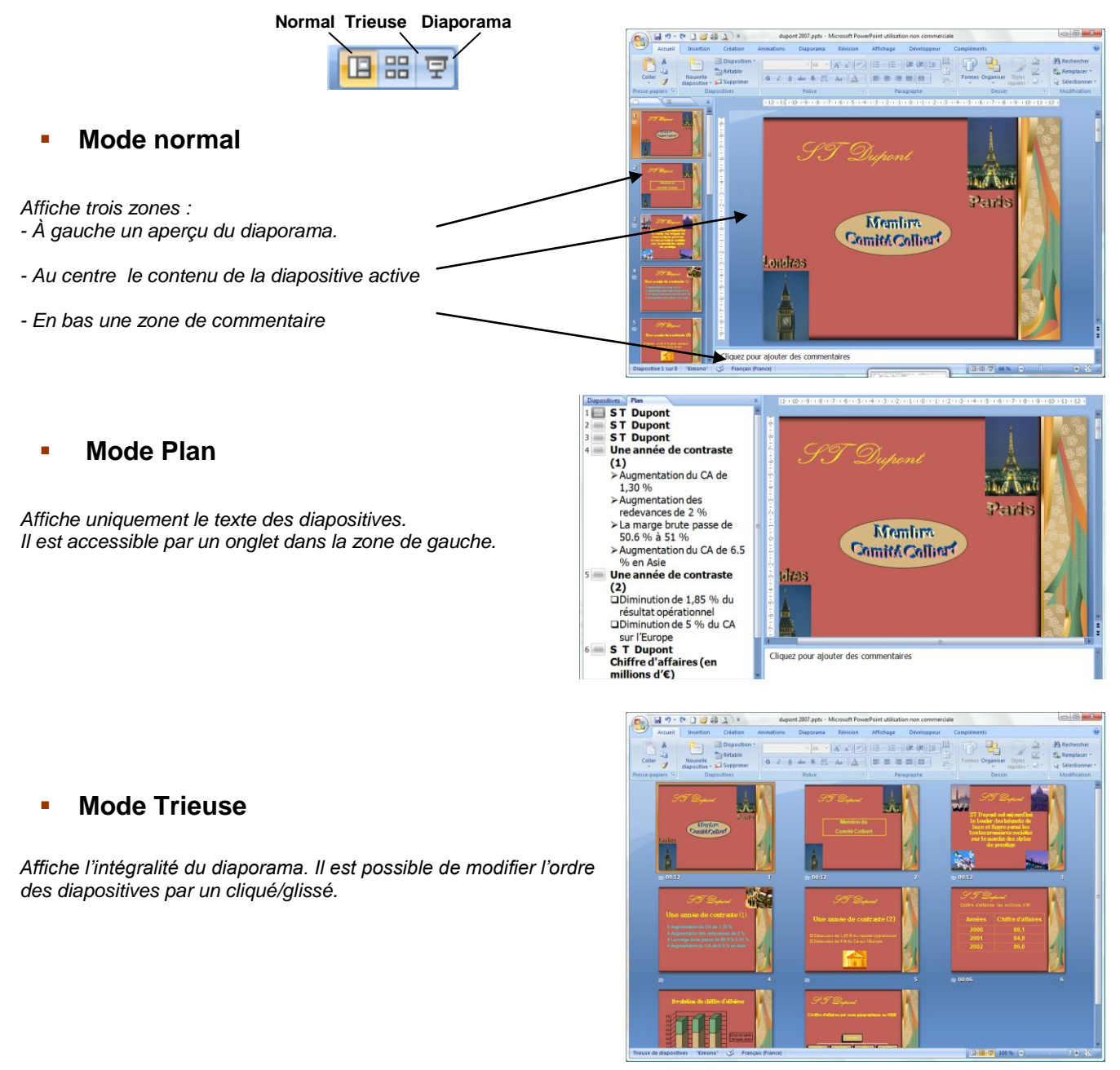

# Mode Diaporama

Affiche en plein écran la diapositive

- Pour quitter l'affichage [Echap].
- Pour afficher la diapositive suivante cliquer ou appuyer sur une touche.

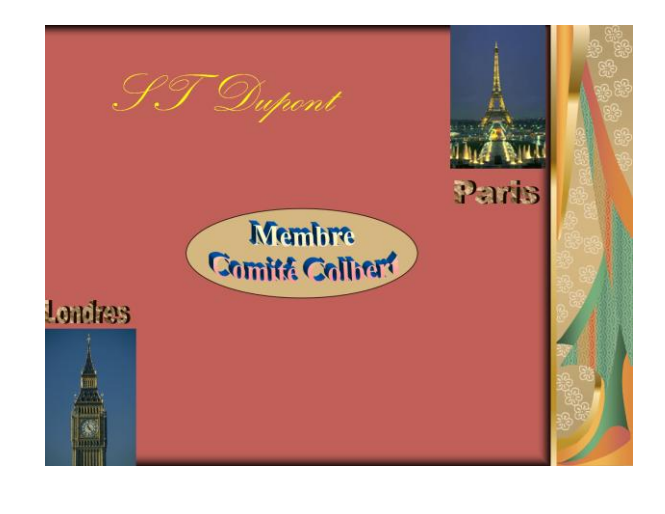